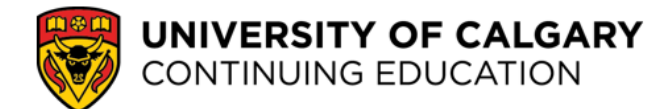

## Log in to your course

Follow the steps below to access your course in Desire2Learn (D2L).

## Step 1: Go to conted.ucalgary.ca and click My ContEd Login then select Student Login.

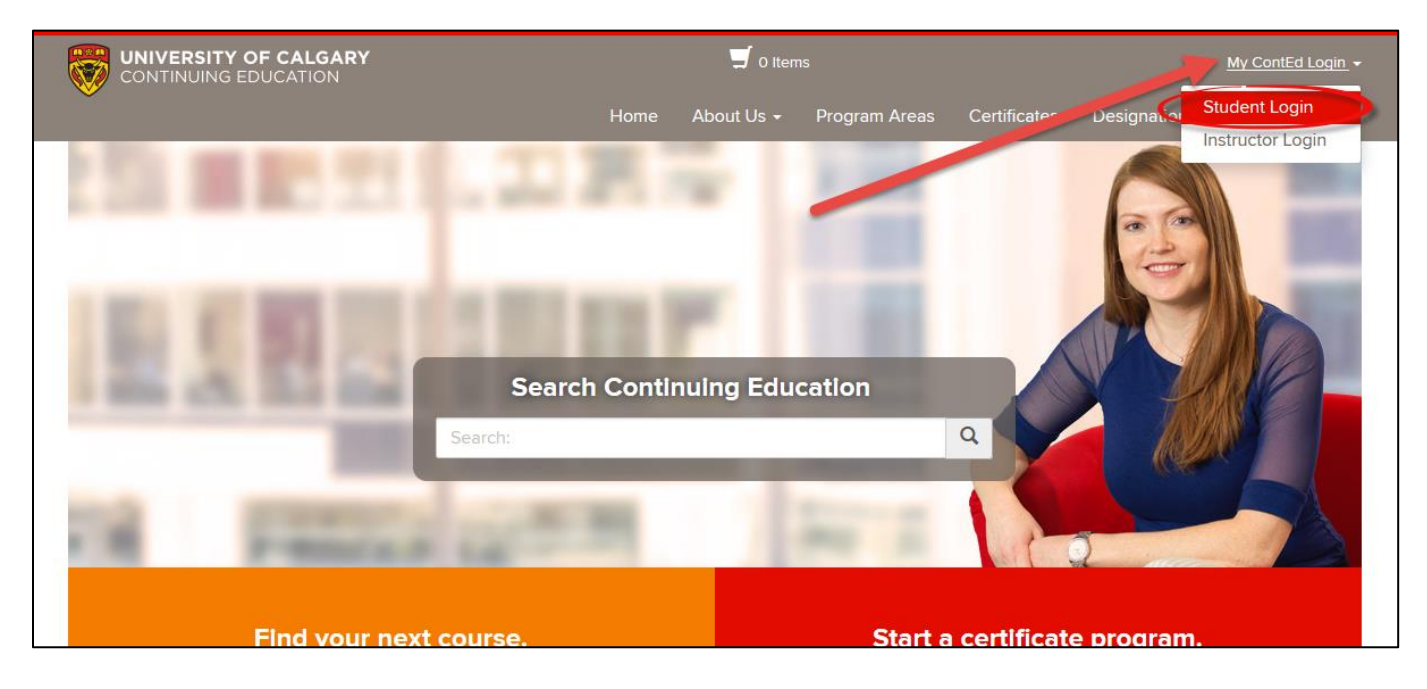

**Step 2:** Enter your **UCID** (University of Calgary identification number) sent to you in an email from conted@ucalgary.ca. It is an 8-digit number. Note: If you can't find your UCID or the email from ContEd, click on the <u>Forgot UCID</u> link and enter the email address you registered with.

| l have an account alrea                         | dy              |
|-------------------------------------------------|-----------------|
| Log in using your existing account information. |                 |
| UCID (case sensitive):                          | Forgot UCIE     |
| Password (case sensitive):                      | Forgot Password |
|                                                 |                 |
|                                                 | Continue        |

**Step 3:** Now enter your **My ContEd password** sent to you in another email from conted@ucalgary.ca. Note: If you can't find your My ContEd password or have forgotten it, select the <u>Forgot Password</u> link.

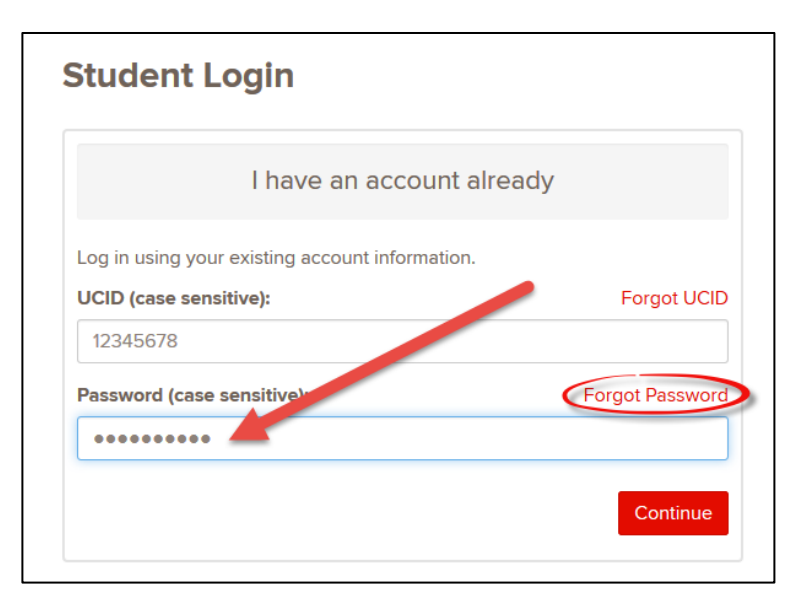

## Step 4: Click Continue.

| Student Login                                   |                 |
|-------------------------------------------------|-----------------|
| I have an account already                       |                 |
| Log in using your existing account information. |                 |
| UCID (case sensitive):                          | Forgot UCID     |
| 12345678                                        |                 |
| Password (case sensitive):                      | Forgot Password |
| •••••                                           |                 |
|                                                 | Continue        |

Step 5: You will now see the Student homepage. Click on the Access Desire2Learn button.

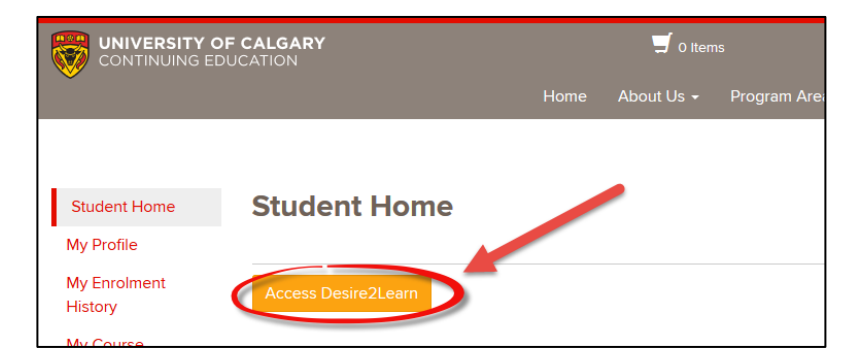

Step 6: On the My Courses page in Desire2Learn (D2L), select your course.

|                   |                                                    | MY UOFC |
|-------------------|----------------------------------------------------|---------|
| My Courses        |                                                    | ~       |
| Role<br>Student 💌 | Semester<br>All                                    |         |
| CTED - Conti      | nuing Education                                    | $\sim$  |
| OCT 710 012 - (Co | ntinuing Education) - Computer Programming Level 1 |         |
| Learning Online I | 3MC 352 078                                        |         |

Note: Courses are available (at the latest) at 9 AM on your course start date.

Trouble? Please contact Continuing Education Student Services:

Phone: 403-220-2866 | 1-866-220-4992 (if you are outside the Calgary area) | Email: <u>conted@ucalgary.ca</u> Monday to Friday: 8:30 am – 4:30 pm (Mountain Standard Time)

Outside of these hours, please connect with the <u>UCIT Support Centre</u> and identify yourself as a Continuing Education student.

To learn more about D2L, Adobe Connect or the library, please refer to these <u>Student Online Learning Resources</u>.

University of Calgary Continuing Education<sup>©</sup> 2017